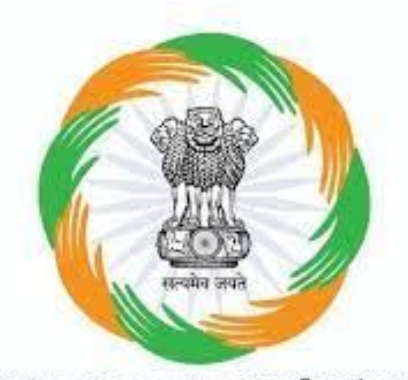

Ministry of Cooperation | सहकारिता मंत्रालय Government of India | मारत सरकार

# **CRCS Refund Portal**

DEPOSITOR FLOW

# Kindly visit CRCS Refund Portal website

#### www.mocrefund.crcs.gov.in

## Home Page

भारत सरकार GOVERNMENT OF INDIA

() English [Hindi]

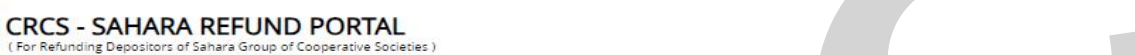

5 कि पान पान अगवादी के जावादी के जावादी के जावादी के जावादी के जावादी के जावादी के जावादी के जावादी के जावादी क

Shri Narendra Modi

Prime Minister

वयुपेव कुटुम्बकम्

G2.

1. Sahara Credit Cooperative Society Limited, Lucknow. 2. Saharayan Universal Multipurpose Society Limited, Bhopal. 3. Humara India Credit Cooperative Society Limited, Kolkata 4, Stars Multipurpose Cooperative Society Limited, Hyderabad.

| *   | Depositor Registration | Depositor Login   | Hon'ble Supreme Court Order    | How to Apply?          | FAQ User Manual    | Grievance                                      |                            |
|-----|------------------------|-------------------|--------------------------------|------------------------|--------------------|------------------------------------------------|----------------------------|
|     |                        |                   |                                |                        |                    |                                                | Ministry of<br>Cooperation |
|     |                        |                   |                                |                        | 5                  | The The                                        | Website                    |
|     |                        |                   |                                |                        |                    | 2                                              | Initiatives                |
|     |                        | 100               |                                |                        |                    | all and all all all all all all all all all al | Videos                     |
|     |                        |                   |                                |                        | 1                  |                                                | CRCS Website               |
|     | (a )                   |                   | सत्यमेव जयते                   |                        | 0-                 |                                                | Portal Helpline            |
|     | 1                      |                   |                                | e.                     |                    | 100                                            | 1800 103 6891 /            |
|     | 0-                     | I EA              |                                | o :                    |                    | 6                                              | 1800 103 6893              |
| 5   |                        |                   | Ministry of Cooperation   सहका | रिता मंत्रालय<br>सरकार |                    |                                                |                            |
| 700 | 10                     |                   | Government of India   ITCI     | NIN THIN               | 10                 |                                                |                            |
| Cim | a its formation Minis  | try of Cooperatio | in has taken number of initiat | tives to strangthe     | a the concrative m | avanant in the                                 |                            |

Since its formation, Ministry of Cooperation has taken number of initiatives to strengthen the cooperative movement in the country and to protect the interests of the members of the cooperatives.

As a part of these initiatives and to address the grievances of genuine members/depositors of Sahara Group of Cooperative

### **Depositor Registration Process**

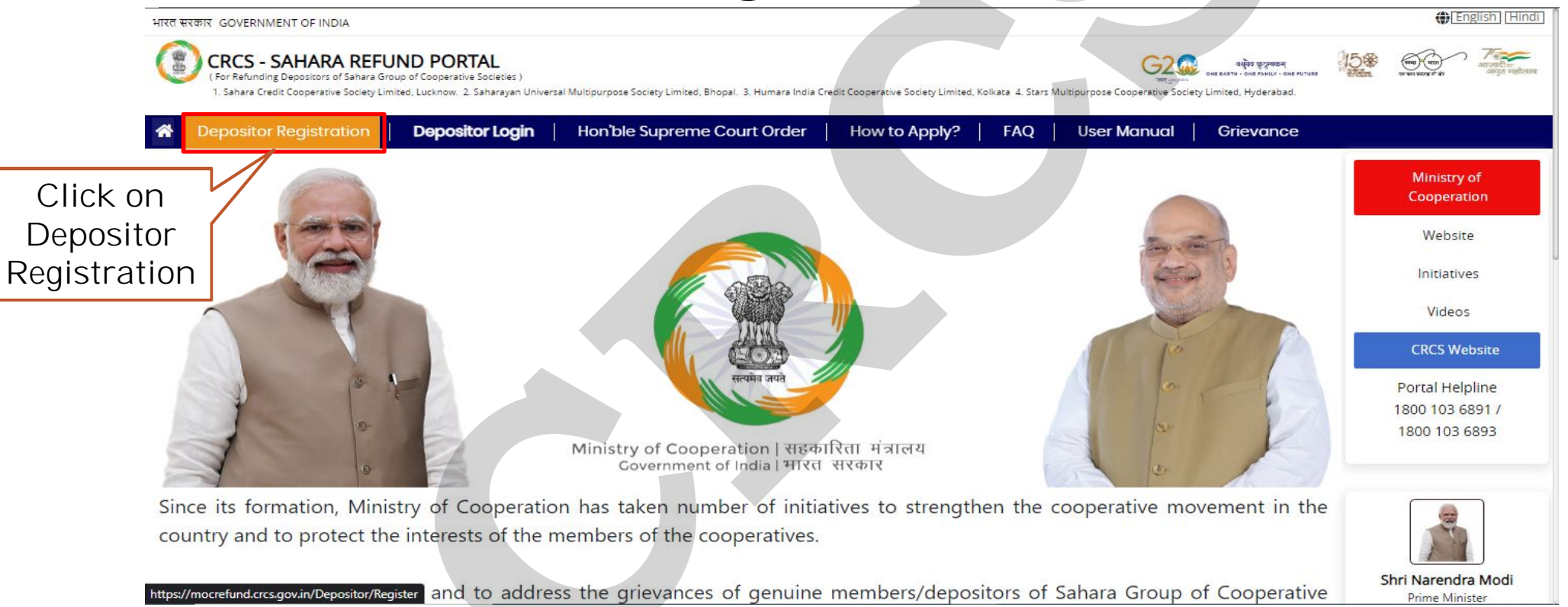

Step 1 For Depositor Registration, you need to enter 12 digit Membership Number, last 4 digit Aadhaar Number, 10 digit Aadhaar linked Mobile Number, captcha and press on "Get OTP".

| त सरकार GOVERNMENT OF INDIA                                                                                                    |                                                                                                    | (English) [Hindi]                                                                                                    |
|----------------------------------------------------------------------------------------------------|----------------------------------------------------------------------------------------------------|----------------------------------------------------------------------------------------------------|
| CRCS - SAHARA REFUND PORTA<br>(For Refunding Depositors of Sahara Group of Credit Cooper<br>1. Sahara Credit Cooperative Society Limited, Lucknow. 2. Sa | L<br>ative Societies )<br>harayan Universal Multipurpose Society Limited, Bhopal. 3. Humara India Credit Cooperative Society Limited, Kolkata | وي منهج وي منهج وي<br>منهم وي منهج وي منهج وي منهج وي منهج وي منهج وي منهج وي منهج وي منهج وي منهج وي منهج وي منهج وي منهج وي منهج وي منهج وي منهم وي منهم وي منهم وي منهم وي منهم وي منهم وي منهم وي منهم وي منهم وي منه<br>منهم وي منهم وي منهم وي منهم وي منهم وي منهم وي منهم وي منهم وي منهم وي منهم وي منهم وي منهم وي منهم وي منهم وي منهم وي منهم وي منهم وي منهم وي منهم وي منهم وي منهم وي منهم وي منهم وي منهم وي منهم وي منهم وي منهم وي منهم وي منهم وي منهم وي منهم وي منهم وي منهم وي منهم وي منهم وي منهم وي منهم وي منه<br>منهم وي منهم وي منهم وي منهم وي منهم وي منهم وي منهم وي منهم وي منهم وي منهم وي منهم وي منهم وي منهم وي منهم وي منهم وي منهم وي منهم وي منهم وي منهم وي منهم وي منهم وي منهم وي منهم وي منهم وي منهم وي منهم وي منهم وي منهم وي منهم وي من |
| Depositor Registration Deposito                                                                                                    | r Login Hon'ble Supreme Court Order How to Apply? F/                                                                                          | AQ User Manual                                                                                                    |
| epositor Registration                                                                                                    | Enter 4 digit Aadha                                                                                                    | ar                                                                                                    |
| * Aadhaar Number (Last 4 Digit)                                                                                                    | Number                                                                                                    |                                                                                                    |
| * Aadhaar Linked Mobile Number                                                                                                    | Enter 10 digit Mobile N                                                                                                    | Number                                                                                                    |
| Get OTP                                                                                                    |                                                                                                    |                                                                                                    |
|                                                                                                    |                                                                                                    |                                                                                                    |

## Step 2 Enter the OTP received on Aadhaar linked Mobile Number and complete the Registration process.

भारत सरकार GOVERNMENT OF INDIA

| (1) | CRCS - SAHARA REFUND PORTAL                                                                                                 |
|-----|----------------------------------------------------------------------------------------------------|
|     | (For Refunding Depositors of Sahara Group of Credit Cooperative Societies)                                                  |
|     | 1. Sahara Credit Cooperative Society Limited, Lucknow. 2. Saharayan Universal Multipurpose Society Limited, Bhopal. 3. Huma |

| *  | Depositor Registration                                                | Depositor Login                      | Hon'ble Supreme Court Or |
|----|-----------------------------------------------------------------------|--------------------------------------|--------------------------|
| De | epositor Registration                                                 |                                      |                          |
| [  | Aadhaar Number (Last 4 Digit)<br>5461<br>Aadhaar Linked Mobile Number |                                      |                          |
|    | Get OTP                                                               | e OTP received on                    | Aadhaar                  |
|    | I Inked Me<br>the Regist                                              | obile Number and<br>tration process. | complete                 |

### **Depositor Login Process**

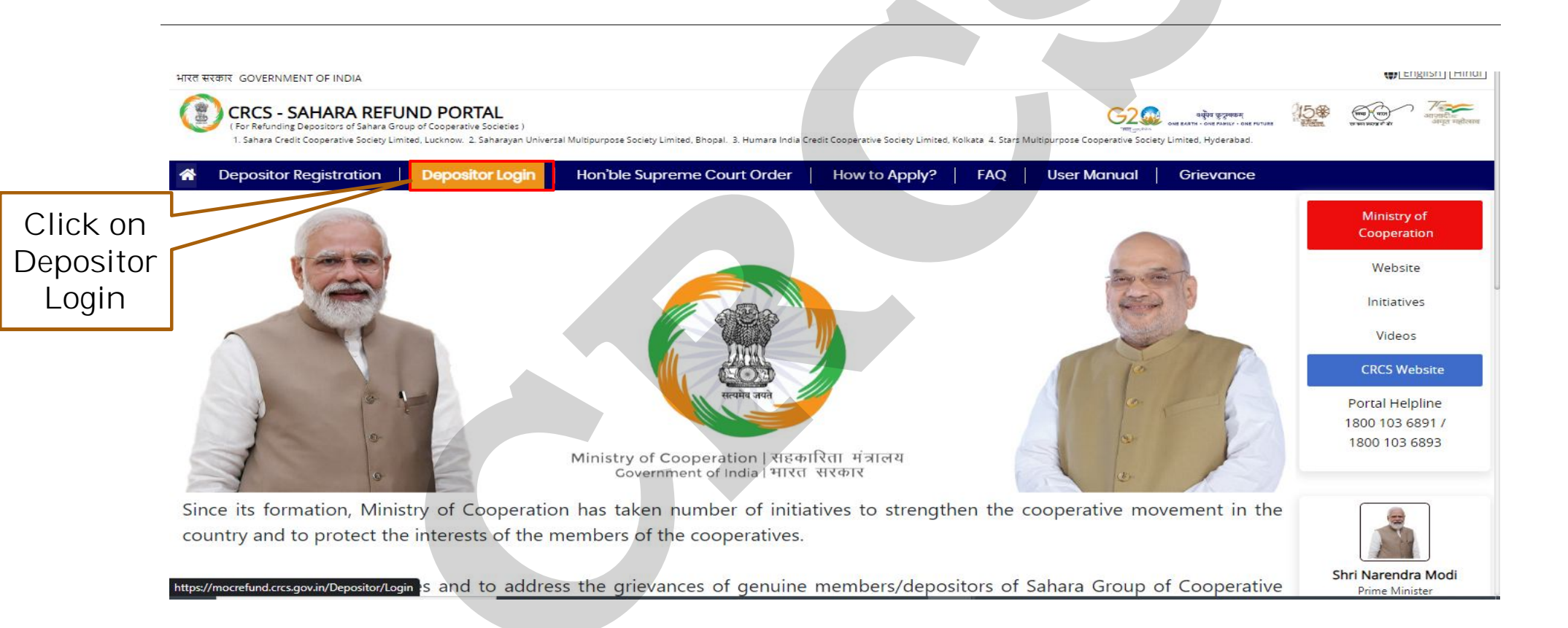

# Step 1 — On Depositor Login Screen, enter last 4 digit Aadhaar Number, 10 digit Aadhaar linked Mobile Number, captcha and press on "Get OTP".

| रत सरकार GOVERNMENT OF INDIA<br>CRCS - SAHARA RE<br>(For Refunding Depositors of Sahar<br>1. Sahara Credit Cooperative Societ | FUND PORTAL<br>a Group of Credit Cooperative Societies J<br>y Limited, Lucknow. 2. Saharayan Univer | rsal Multipurpose Society Limited, Bhopal. 3. Humara India Crei |
|----------------------------------------------------------------------------------------------------|----------------------------------------------------------------------------------------------------|-----------------------------------------------------------------|
| Depositor Registration                                                                                                    | Depositor Login                                                                                     | Hon'ble Supreme Court Order                                     |
| Depositor Log in                                                                                                    |                                                                                                    |                                                                 |
| *Aadhaar Numbe <mark>r (Last 4 Di</mark>                                                                                      | git) Er                                                                                             | nter last 4 digit Aadhaar<br>No                                 |
| * Aadhaar Linked Mobile Nu                                                                                                    | nber                                                                                                | Enter 10 digit Aadhaar linked<br>Mobile No                      |
| Get OTP                                                                                                    |                                                                                                    | ▼                                                               |

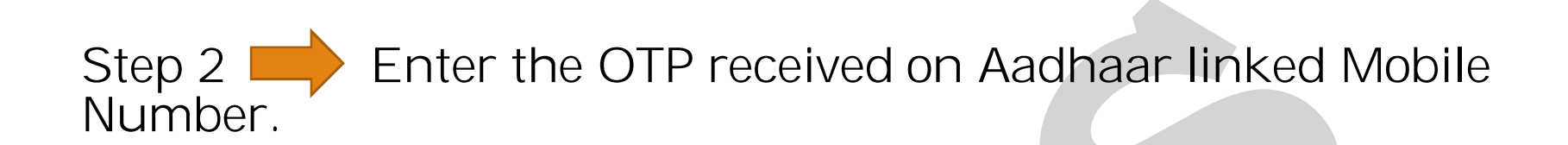

| Welcome                                                                                                    |                                                                                        |                                  | Logout |
|----------------------------------------------------------------------------------------------------|----------------------------------------------------------------------------------------|----------------------------------|--------|
| * Aadhaar Number(Last 4 Digit)<br>1234<br>* Aadhaar linked mobile number<br>7045437090<br>Recend OTP<br>* Enter OTP |                                                                                        |                                  |        |
|                                                                                                    | Ministry of Cooperation, Government of India.<br>© 2023 All rights reserved.   Privacy | All rights reserved.<br>y Policy |        |

Step 3 Once Depositor Logged in, Depositor will see Aadhaar Consent Screen. Move to next Page after Accepting the terms and conditions by clicking on "I Agree" button.

| Â | Welcome                                                                                                    | Logoi      |
|---|----------------------------------------------------------------------------------------------------|------------|
|   |                                                                                                    |            |
|   | 1 UIDAI Declaration     2 Personal Details     3 Claim Details     4 Generate Forms     5 Upload Documents     6 Thank you                                                 |            |
|   | Depositor Consent for using Aadhaar Data                                                                                                    |            |
|   |                                                                                                    |            |
|   |                                                                                                    | -          |
|   | l, hereby provide my consent for the use of my Aadhaar number and personal information for the purpose of electronic Know Your Customer (eKYC) verification.               |            |
|   | .By providing this consent, Lacknowledge and agree to the following:                                                                                                    |            |
|   |                                                                                                    |            |
|   | relationship with the concerned organization/entity.                                                                                                    |            |
|   | <b>Information Collection</b> Lauthorize the collection of multiadhear number and related percental information, such as name, date of birth, gender, and address, for the | .          |
|   | information conection, radinonze the conection of my Aadnaar humber and related personal information, such as name, date of birth, gender, and address, for the            | - <b>-</b> |
|   |                                                                                                    |            |
|   | Terms and conditions I Agree Click on I Agree                                                                                                    |            |
|   | button                                                                                                    |            |
|   | Next                                                                                                    |            |

Step 4 On Personal Details Screen, enter 12 Digit Aadhaar Number and click on "Get OTP". Depositor will receive OTP on Aadhaar linked Mobile Number.

|                     |                        |                 | The may income    | ONE EAHTH - ONE FAMILY - ONE FOTORE |             |        |
|---------------------|------------------------|-----------------|-------------------|-------------------------------------|-------------|--------|
| Welcome             |                        |                 |                   |                                     |             | Logout |
| 1 UIDAI Declaration | 2 Personal Details     | 3 Claim Details | 4. Generate Forms | 5 Upload Documents                  | 6 Thank you |        |
| * Aadhaar No.       | (782598635214) Get OTP |                 | Enter last 12     | digit Aadhaar                       |             |        |
| * OTP               | Enter OTP Verify OTP   |                 | N                 | 0                                   |             |        |
| Previous Next       |                        |                 |                   |                                     |             |        |

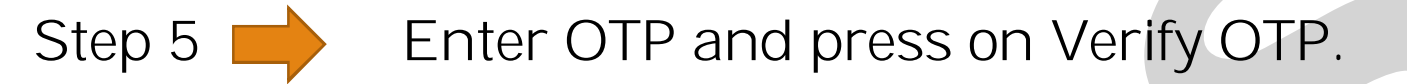

| Welcome             |              |                              |                                           |                  |                    | Grievance                  | Logout |
|---------------------|--------------|------------------------------|-------------------------------------------|------------------|--------------------|----------------------------|--------|
|                     |              | March Harris                 |                                           |                  |                    | X                          |        |
| 1 UIDAI Declaration |              | 2 Personal Details           | 3 Claim Details                           | 4 Generate Forms | 5 Upload Documents | 6 Acknowledgement & Receip | pt     |
| * Aadhaar No        | 691844685461 | Get OTP OTP sent on your aad | lhaa <mark>r linked mobile number.</mark> |                  |                    |                            |        |
| * OTP               | Enter OTP    | Verify OTP                   | Enter C                                   | TP and click o   | n                  |                            |        |
|                     |              |                              |                                           | verify           |                    |                            |        |
|                     |              |                              |                                           |                  |                    |                            |        |
|                     |              |                              |                                           |                  |                    |                            |        |
|                     |              |                              |                                           |                  |                    |                            |        |
|                     |              |                              |                                           |                  |                    |                            |        |
|                     |              |                              |                                           |                  |                    |                            |        |

Step 6 After Verifying OTP, the system displays the Aadhaar user details like First Name, Middle Name, Last Name, Date of Birth, Father/Husband Name.

| inclucinity in the second second seco |                                                                                    |
|----------------------------------------------------------------------------------------------------|------------------------------------------------------------------------------------|
| 1 UIDAI Declaration                                                                                                    | 2 Personal Details 3 Claim Details 4 Generate Forms 5 Upload Documents 6 Thank you |
| * Aadhaar No.                                                                                                    | 782598635214 Get OTP Sent on your mobile.                                          |
| * OTP                                                                                                    | 4569 Verify OTP                                                                    |
| Details fetched                                                                                                    | from Aadhaar                                                                       |
| Details fetched                                                                                                    | from Aadhaar                                                                       |
| Details fetched                                                                                                    | from Aadhaar<br>Rajesh                                                             |
| Details fetched<br>First Name<br>Middle Name                                                                                                    | from Aadhaar<br>Rajesh                                                             |
| Details fetched<br>First Name<br>Middle Name<br>Last Name                                                                                                    | from Aadhaar<br>Rajesh                                                             |
| Details fetched<br>First Name<br>Middle Name<br>Last Name<br>Date of Birth                                                                                                    | from Aadhaar<br>Rajesh<br>I<br>Yadav<br>10///1956                                  |

Step 7 Also user can enter Email then click on "Save Email" and press "Next" button.

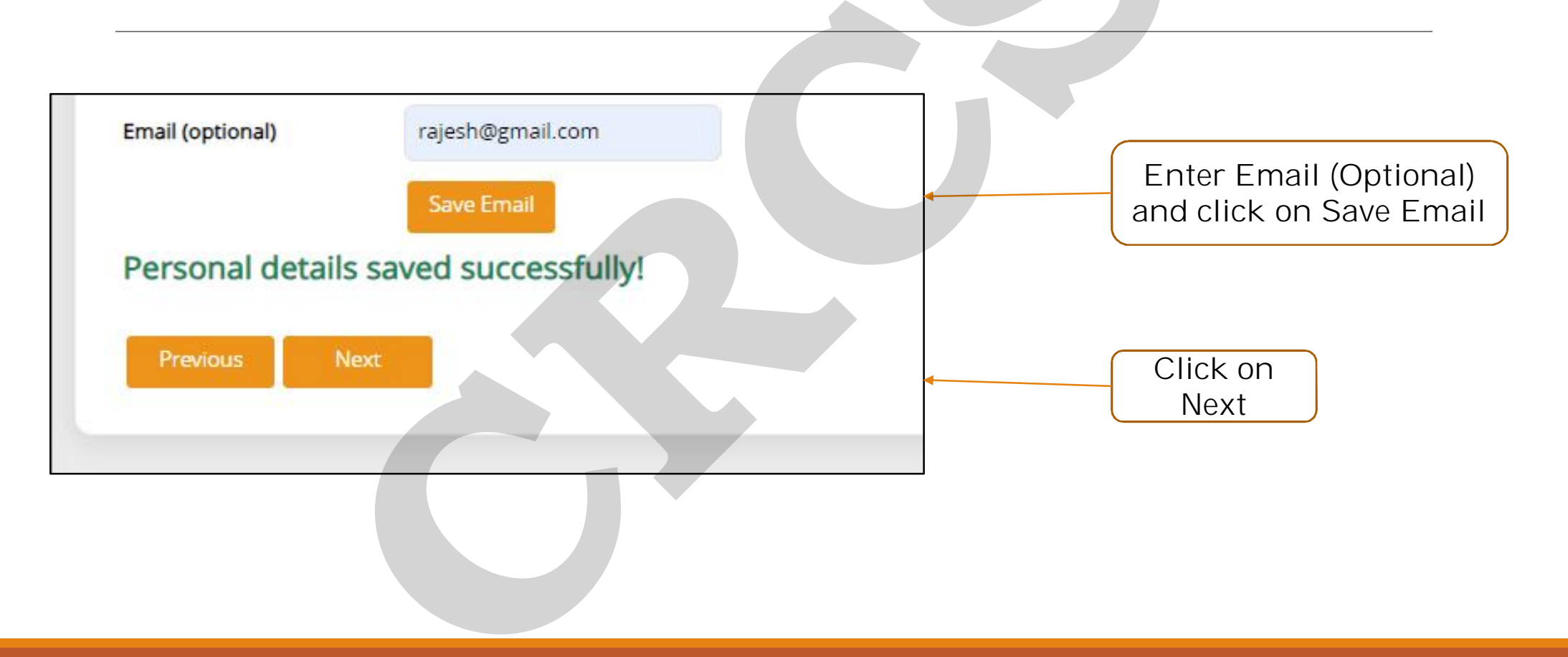

#### Step 8 Depositor will enter details as displayed on the screen.

| 1 UIDAI Declaration           | 2 Personal Details                   | 3 Claim Details | 4. Generate Forms       | 5 ur |
|-------------------------------|--------------------------------------|-----------------|-------------------------|------|
| Society Name                  | Select Society 🗸                     |                 |                         |      |
| embership Number              | Enter Membership No.                 |                 |                         |      |
| Account Number                | Enter Account Number                 |                 |                         |      |
| Receipt Number                | Enter Receipt Number                 |                 |                         |      |
| Certificate/Passbook No.      | 0                                    |                 | Please enter details as |      |
| Account Opening Date          | DD-MM-YYYY                           |                 | displayed               |      |
| Deposit/Contribution          |                                      |                 |                         |      |
| Amount                        | Deposited Amount                     |                 |                         |      |
| Any partial payment red       | ceived?                              |                 |                         |      |
| Have you taken loan fro       | om Society?                          |                 |                         |      |
| Upload Deposit Certificate    | Choose File No filhosen              |                 |                         |      |
| Please upload only image(.p   | ong, .jpg, .jpg, .jpg2) file Or PDF. |                 |                         |      |
| File size must be lesser than | or equal to 200KB.                   |                 |                         |      |

Step 9 Click on "Add Claim" Button and Depositor will see all details in the below grid. Here, Depositor will be able to add multiple Claim Details.

| <ul> <li>Have you taken loan from Society?</li> <li>* Upload Deposit Certificate Choose File</li> <li>Please upload only image(.png, .jpg, .jpg, .jpeg, File size must be lesser than 3MB.</li> <li>Add Claim</li> </ul> | No file chosen<br>Jpg2) file Or PDF.                   |                   |                                          |                                      |           |                    |                         |
|----------------------------------------------------------------------------------------------------|--------------------------------------------------------|-------------------|------------------------------------------|--------------------------------------|-----------|--------------------|-------------------------|
| Sr. Society Name         Scheme Code           1         SUPER BB-36 (SUMS)                                                                                                    | Membership No. Account No<br>L) 916986000134 169866009 | . Certificate Deg | oosit Date Deposit ₹<br>03-2021 87000.00 | Deposit Partially Received ₹<br>0.00 | Loan ₹ Lo | oan Repaid ₹<br>00 | Action<br>Edit   Delete |
| Previous Next                                                                                                    |                                                        |                   |                                          |                                      |           |                    |                         |
|                                                                                                    | Ministry of Coopera                                    | tion, Governme    | nt of India. All r                       | rights reserved.                     |           |                    |                         |
|                                                                                                    |                                                        |                   |                                          | C                                    | laim      | details            | s displa                |

### Step 10 — Once all Claim details are entered, Generate Prefilled Claim Request Form.

"Please ensure that all claims have been entered, before generating forms. After which Depositor will not be able to make any changes or make additional claims."

| ñ | Welcome                                  |                                   |                       |                        |                        | Logout              |
|---|------------------------------------------|-----------------------------------|-----------------------|------------------------|------------------------|---------------------|
| 1 | 1 UIDAI Declaration                      | 2 Personal Details                | 3 Claim Details       | 4 Generate Forms       | 5 Upload Documents     | 6 Thank you         |
|   |                                          |                                   | Please download       | below documents        | 5                      |                     |
|   | Please ensure that<br>or make additional | all claims have been e<br>claims. | ntered, before genera | ting forms. After whic | h you will not be able | to make any changes |
|   | *Generate Claim R                        | equest form                       |                       |                        |                        |                     |
|   | Previous Next                            |                                   |                       |                        |                        |                     |
|   |                                          |                                   |                       |                        |                        |                     |

# Step 11 Affix the recent photograph and duly sign across the photo as well as the Claim form.

| Claim Request Date: <u>10-07-2023</u><br>Dear Sir/Madam,<br>I, Full Name: <u>Rajesh Rajesh Rajesh</u><br>Father/Husband Name: <u>Indrajeet</u><br>Address:                                                                                                    | for a claim against my deposit(<br>19 Bank -                                                                                                    | )/ contribution(s)                                                                                                    |                                                                                                    | PAS<br>YOU<br>PHO<br>Sign acro                                                                                                    | TE<br>UR<br>OTO                                                                                   |  | Affix<br>here<br>acro<br>ph | phote<br>& sig<br>ss the<br>noto | )<br>D |
|----------------------------------------------------------------------------------------------------|----------------------------------------------------------------------------------------------------|----------------------------------------------------------------------------------------------------|----------------------------------------------------------------------------------------------------|----------------------------------------------------------------------------------------------------|---------------------------------------------------------------------------------------------------|--|-----------------------------|----------------------------------|--------|
| Claim Society<br>No.         Scheme<br>Code         Membership<br>No.         Advise           432         SCCSL         TWO-<br>24196000929124         924196000929124                                                                                                    | ccount No. Receipt<br>No. No. No.                                                                                                    | ok Opening Co<br>Date A<br>01-01-0001 50                                                                                                    | Deposit/<br>Deposit/<br>Deposit/<br>Partial<br>Repaid<br>000000.00 500000                                                                                                    | it<br>ly<br>I₹ <b>Loan Amt</b><br>₹                                                                                                    | Loan<br>Repaid<br>₹                                                                               |  |                             |                                  |        |
| SUMSL                                                                                                    |                                                                                                    |                                                                                                    |                                                                                                    |                                                                                                    | 25555.00                                                                                          |  |                             |                                  |        |
| SUMSL     SUMSL     SumsLine and the set of the set of the se | DECLARA<br>It I am a genuine depositor/mer<br>its in this Society as per the de<br>tes in all the Schemes. The afore<br>the proof of my deposit and clain<br>ticity Ltd. out of my legitimate<br>Multipurpose Society Ltd., this<br>purpose Cooperative Society<br>2 above application form is sub<br>picable interest to "Shana-CR<br>ursue the claim in other forum" | THON<br>riber of <u>Sahara Credit</u> J<br>tails given above in this<br>resaid information given<br>in The said deposit(s) in<br>neome before 22.03.2 (<br>polal and Humara India<br>Ltd., Hyderabad and in<br>sequently proven to be<br>CS Refind Account <sup>2</sup> a<br>to the extent it is settled | Cooperative Society<br>s application form. 1<br>a above is true and c<br>were made by me in<br>022 in case of Sahar<br>C credit Cooperative<br>n compliance with rel<br>incorrect or false, 1<br>and indemnify the "St<br>d by the 'Sahara-CR | Limited - Luck<br>ave given detai<br>the Sahara Cree<br>Credit Coope<br>Society Ltd., K<br>evant Income Tr<br>hereby undertak<br>hara CRCS Re<br>CS Refind Acc | now.<br>is of all<br>st of my<br>dit<br>rative<br>colkata<br>ax Laws.<br>se to<br>find<br>count'. |  |                             |                                  |        |

# Step 12 On the "Upload Documents" Screen, upload the Claim Form and PAN Card copy. (PAN Card is mandatory, if Claim Amount is Rs.50,000 or above.)

Note: Size limit for Signed Claim request form with affixed photograph and PAN Card is 2MB and 50KB respectively.

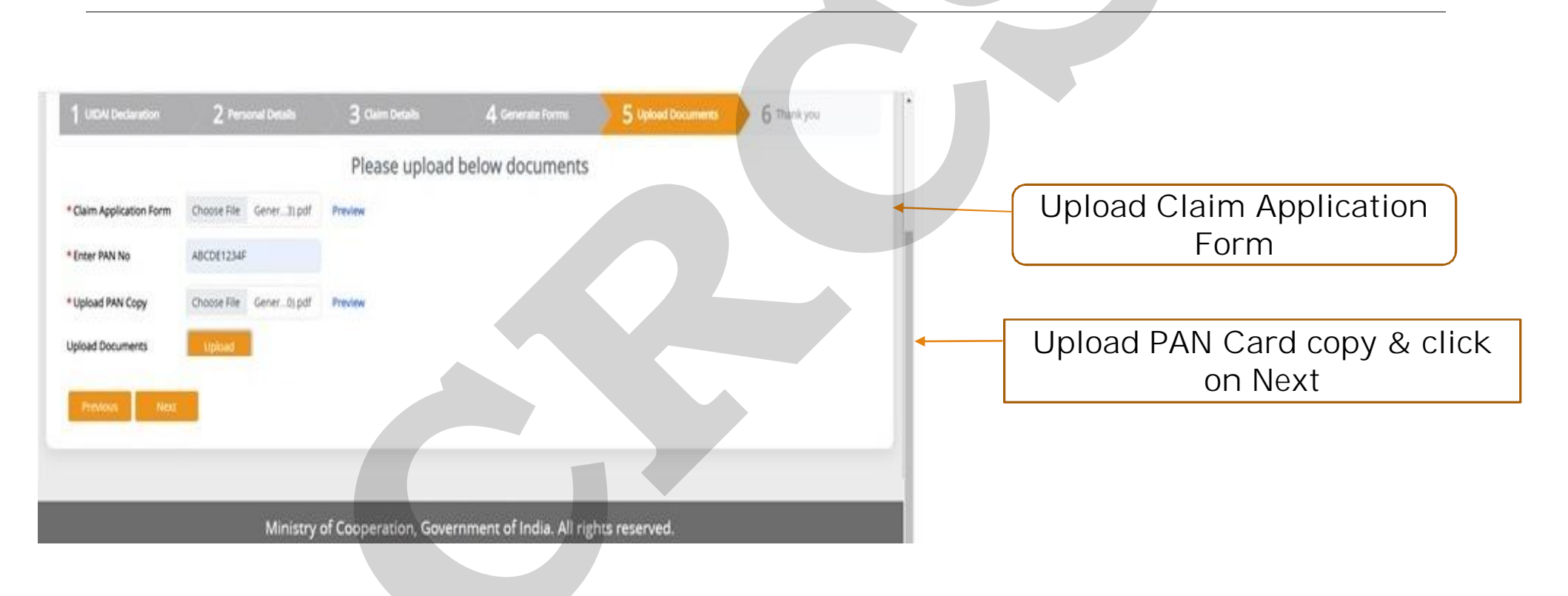

#### Step 13 — Thank you Page will display with a Claim Request Number. Kindly note the Claim Request Number for future reference.

|                                                        |                                                                                                    |                                                        |                                                |                                                                                | 4                                           | English Hi                        |
|--------------------------------------------------------|----------------------------------------------------------------------------------------------------|--------------------------------------------------------|------------------------------------------------|--------------------------------------------------------------------------------|---------------------------------------------|-----------------------------------|
| (For Refunding Depositor<br>1. Sahara Credit Coopera   | RA REFUND PORTAL<br>rs of Sahara Group of Credit Cooperative Socie<br>ative Society Limited, Lucknow. 2. Saharayan U | ties )<br>Iniversal Multipurpose Society Limited, Bhop | oal. 3. Humara India Credit Cooperative Socie  | one cantra - one family - one<br>ty Limited, Kolkata 4. Stars Multipurpose Coo | NE FUTURE                                   | ्राजादी अ<br>आजादी अ<br>अमृत महोत |
| 🐴 Welcome                                              |                                                                                                    |                                                        |                                                |                                                                                | Grievance                                   | Logo                              |
| 1 UIDAI Declaration                                    | 2 Personal Details                                                                                                   | 3 Claim Details                                        | 4 Generate Forms                               | 5 Upload Documents                                                             | 6 Acknowledgement                           | & Receipt                         |
| Thank you !                                            |                                                                                                    |                                                        |                                                |                                                                                |                                             |                                   |
| Your Claim has b<br>• Claim Date: 17<br>• Claim Acknow | oeen successfully receiv<br>7-Jul-2023<br>ledgement No: 230717                                                       | red for Processing. Kin<br>200000342                   | dl note the following fo                       | or future reference.                                                           |                                             |                                   |
| An acknowledge<br>upon verificatior<br>Bank Account di | ement SMS is also sent to<br>n by respective Sahara S<br>rectly.                                                     | to your Aadhaar Linked<br>Societies and approved       | d Mobile NUmber. You<br>d by CRCS. The approve | r claim will be processe<br>ed claim Amount will be                            | ed in the next 45 d<br>e directly paid into | ays<br>) your                     |